## Построение локальной VoIP-сети с использованием внешних транковых соединений на основе SIP прокси-сервера NSGate-3640

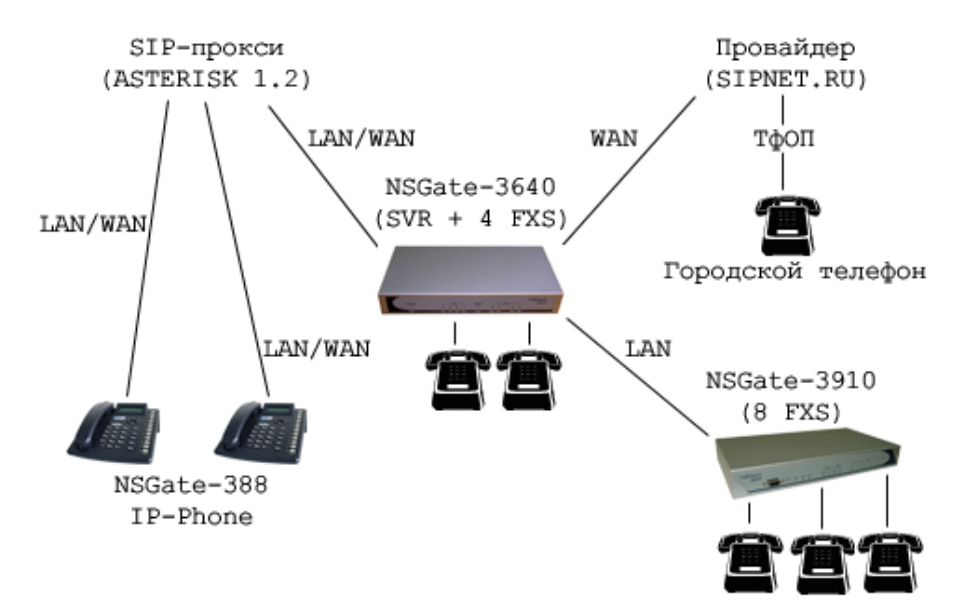

В качестве примера используется следующая схема подключения:

Данная схема позволяет организовать, например, "корпоративную" IP-сеть: в одном из офисов расположен восьмипортовый шлюз NSGate-3910, к которому подключено до 8 аппаратов, в центре сети находится SIP-прокси NSGate-3640, допускающий регистрацию до 250 конечных пользователей. Посредством данного прокси-сервера также организуются транковые соединения на внешний SIP-прокси (например, Asterisk) и на сервер провайдера (например, SIPNET.RU). Такие соединения позволяют "разделить" все вызовы на "внутренние" (т.е. без обращения к серверу провайдера) и "внешние", что в итоге приводит к существенной экономии "внешнего" VoIP-трафика. Также в качестве "удаленной" части VoIP-сети в данном примере используются IP-телефоны NSGate-388.

## 1. Настройка SIP прокси-сервера на шлюзе NSG-3640.

Для упрощения рассматривается одноранговая сеть. Устройство 3640 с версией прошивки 2.8.5 в режиме SIP-прокси (SVR) изначально имеет настройки по умолчанию. IP-адрес устройства во локальной сети: 192.168.0.3.

Настройка шлюза осуществляется с помощью веб-интерфейса. Из главного меню заходим в раздел **SIP Proxy Server** => **Authentication**, где добавляем необходимое количество пользователей, для которых будет доступна регистрация на прокси-сервере (заполняем поля Username и Password, затем нажимаем кнопку Add, максимальное количество пользователей - 250). Для упрощения SIP MD5 аутентификация может быть отключена (переключатель SIP MD5 Authentication в положении Disable).

| Enable MD5 authentication Enable SIP MD5 authentication |                                                                                                    |                                             |  |  |  |  |  |
|---------------------------------------------------------|----------------------------------------------------------------------------------------------------|---------------------------------------------|--|--|--|--|--|
| isable MD5 authen                                       | tication Disable SIP MD5 a                                                                                                    | Disable SIP MD5 authentication              |  |  |  |  |  |
| Apply                                                   |                                                                                                    |                                             |  |  |  |  |  |
|                                                         |                                                                                                    |                                             |  |  |  |  |  |
| me/Password MD:                                         | 5 authentication:(Max. 250 username/passwo                                                                                          | ord, Max. username/password 30 digit)       |  |  |  |  |  |
|                                                         |                                                                                                    |                                             |  |  |  |  |  |
|                                                         |                                                                                                    |                                             |  |  |  |  |  |
|                                                         |                                                                                                    |                                             |  |  |  |  |  |
| 1                                                       | I                                                                                                    |                                             |  |  |  |  |  |
|                                                         |                                                                                                    |                                             |  |  |  |  |  |
|                                                         |                                                                                                    |                                             |  |  |  |  |  |
|                                                         |                                                                                                    |                                             |  |  |  |  |  |
| DELETE                                                  | Item From To                                                                                                    |                                             |  |  |  |  |  |
| DELETE                                                  | Item From To                                                                                                    |                                             |  |  |  |  |  |
| DELETE                                                  | Item From To                                                                                                    | Password                                    |  |  |  |  |  |
| DELETE<br>Item<br>1                                     | Item From To<br>Username                                                                                                    | Password<br>1                               |  |  |  |  |  |
| DELETE<br>Item<br>1<br>2                                | Item From To<br>Username<br>1<br>2                                                                                                  | Password<br>1<br>2                          |  |  |  |  |  |
| Ltem<br>1<br>2<br>3                                     | Item From To<br>Username<br>1<br>2<br>3                                                                                             | Password<br>1<br>2<br>3                     |  |  |  |  |  |
| <b>DELETE</b> Item  1  2  3  4                          | Item From To Username 1 2 3 4                                                                                                    | Password<br>1<br>2<br>3<br>4                |  |  |  |  |  |
| <b>DELETE</b> Item  1  2  3  4  5                       | Item         From         To           Username         1         2           1         2         3           4         5         5 | Password<br>1<br>2<br>3<br>4<br>5           |  |  |  |  |  |
| <b>DELETE</b> Item  1  2  3  4  5  6                    | Item         From         To           Username         1         2           1         2         3           4         5         6 | Password<br>1<br>2<br>3<br>4<br>5<br>6      |  |  |  |  |  |
| <b>DELETE</b> Item 1 2 3 4 5 6 7                        | Item     From     To       Username     1       1     2       3     4       5     6       7     7                                   | Password<br>1<br>2<br>3<br>4<br>5<br>6<br>7 |  |  |  |  |  |

Затем переходим в раздел **Proxy Trunk**, вкладка **Trunk 1**. В качестве типа соединения указываем ITSP (Internet Telephony Service Provider). В качестве примера рассмотрим настройку соединения с прокси-сервером провайдера sipnet.ru. Поля Account и Password заполняем, используя выданные при регистрации на sipnet.ru имя пользователя и пароль, устанавливаем галочку Reg. Далее заполняем поля Domain/Realm, SIP Proxy Server/Host name (адрес проксисервера), Register Interval и Outbound Proxy так, как указано на рисунке ниже (указаны настройки для spinet.ru), нажимаем кнопку Apply. В разделе **Incoming Call Intendant** можно указать один из зарегистрированных на SIP SVR номеров, куда будет направлен входящий от провайдера вызов.

| Trunk 1 |                                                                |                    |      |                    |  |                 |        |  |  |  |  |
|---------|----------------------------------------------------------------|--------------------|------|--------------------|--|-----------------|--------|--|--|--|--|
|         | ITSP                                                           | •                  | Sele | ct                 |  |                 |        |  |  |  |  |
|         |                                                                |                    |      |                    |  |                 |        |  |  |  |  |
|         | Trunk Account(MAX 20 digit) / Password Setting(MAX 20 digit) : |                    |      |                    |  |                 |        |  |  |  |  |
|         | Reg                                                            | Account            |      | Password           |  | Register Status | Reason |  |  |  |  |
|         | goldmit                                                        |                    |      | 640542gdi          |  | Success         | ок     |  |  |  |  |
|         | SIP Service                                                    | Provider Setting : |      |                    |  |                 |        |  |  |  |  |
|         | Domain/Realm                                                   |                    |      | net.ru             |  |                 |        |  |  |  |  |
|         | SIP Proxy Server / Host Name<br>Register Interval              |                    |      | 212.53.35.219/5060 |  |                 |        |  |  |  |  |
|         |                                                                |                    |      |                    |  |                 |        |  |  |  |  |
|         | Out                                                            | bound Proxy        | 212  | .53.35.219/5060    |  |                 |        |  |  |  |  |
|         |                                                                |                    |      | Apply              |  |                 |        |  |  |  |  |

Переходим на вкладку **Trunk 2**. В качестве типа соединения также указываем ITSP (Internet Telephony Service Provider). Используется прокси-сервер Asterisk 1.2.9.1 (под управлением OC Linux) с IP-адресом 192.168.0.22 с минимальной настройкой от конфигурации по умолчанию – она описана далее.

Account и Password указываем те же, что и в описании конечной точки в настройках Asterisk. Далее заполняем поля Domain/Realm (домен, обычно совпадает с адресом проксисервера), SIP Proxy Server/Host name (адрес прокси-сервера), Register Interval и Outbound Proxy так, как указано на рисунке ниже (указаны настройки для sipnet.ru), нажимаем кнопку Apply.

| ITSP      |                      | Sele       | ect                                              |                 |        |
|-----------|----------------------|------------|--------------------------------------------------|-----------------|--------|
| Trunk Acc | count(MAX 20 digit)  | / Passw    | ord Setting(MAX 20 digit) :                      |                 |        |
| Reg       | Account              |            | Password                                         | Register Status | Reaso  |
|           | 1001                 |            | 1001                                             | Fail            |        |
| SIP Servi | ice Provider Setting |            |                                                  |                 |        |
| ſ         | Domain/Real m        | 192        | .168.0.22                                        |                 |        |
| SIP Prox  | y Server / Host Nan  | ne 192     | .168.0.22/5060                                   |                 |        |
| R         | egister Interval     | 600        |                                                  |                 |        |
| c         | lutbound Proxy       | 0.0        | 0.0/0                                            |                 |        |
|           |                      |            | Apply                                            |                 |        |
|           |                      |            |                                                  |                 |        |
| g Call    | Attendant            |            |                                                  |                 |        |
| Incoming  | Call Attendant: Max  | : 1 Entrie | 25.                                              |                 |        |
|           | Item                 | Exter      | nsions number (one of the list regist<br>number) | ser Ope         | ration |
|           |                      |            |                                                  |                 |        |

При этом в разделе **Incoming Call Intendant** указан номер одного из зарегистрированных на NSGate-3640 устройств, куда будет перенаправлен входящий вызов от сервера Asterisk (в данном случае это номер 1 – номер одного из портов устройства NSGate-3910).

Переходим в раздел **Outgoing Dial Rule** (правила адресации звонков при исходящих вызовах). В качестве примера настроим шлюз так, чтобы при наборе любого четырехзначного номера звонок направлялся на сервер Asterisk, при наборе же указанного 11-значного номера – на прокси-сервер sipnet.ru, откуда он в свою очередь направляется на соответствующий номер городской телефонной сети. Для этого создаем в настройках две записи. Первая с четырьмя буквами "X" в качестве номера (поле Outgoing Number), максимальной и минимальной длиной номера 4 (поля Length Min и Length Max), и указанным направлением Trunk 1 в поле Select (по окончанию заполнения необходимых полей обязательно нужно нажать кнопку Add); и вторая с 11-значным номером, максимальной и минимальной длиной номера 11 и указанным направлением Trunk 2 в поле Select:

| Outgo | Outgoing Dial Rule : Max 8 Entries. |               |               |                  |           |           |             |           |  |  |
|-------|-------------------------------------|---------------|---------------|------------------|-----------|-----------|-------------|-----------|--|--|
| ltem  | Outgoing Number                     | Length<br>Min | Length<br>Max | Delete<br>Length | Add Digit | Select    | Ext. Number | Operation |  |  |
| 1     | 84953636317                         | 11            | 11            | 0                |           | Trunk 1   |             | DELETE    |  |  |
| 2     | хххх                                | 4             | 4             | 0                |           | Trunk 2   |             | DELETE    |  |  |
| New   |                                     |               |               |                  |           | Trunk 1 💌 |             | ADD       |  |  |

После проделанных операций нужно обязательно сохранить настройки (нажав на ссылку **Save Configuration** вверху страницы) и перезагрузить устройство.

Настройка сервера Asterisk:

В файле sip.conf добавляем описание конечной точки:

[1001] type = friend secret = 1001 context=default username = 1001 host = dynamic context = test

В файле extensions.conf прописываем окончание:

exten => 1001,1,Dial(SIP/1001,30,Tt) exten => 1001,2,Hangup

## 2. Настройка шлюза NSGate-3910

Для упрощения рассматривается одноранговая сеть. Устройство 3910 с версией прошивки 2.8.5 изначально имеет настройки по умолчанию. IP адрес устройства: 192.168.0.4. Настройка шлюза осуществляется с помощью веб-интерфейса.

Присваиваем необходимым портам шлюзов номера, предварительно выбрав в разделе VoIP Basic протокол SIP. Например, для первого порта 39хх это номер 1, а для первого порта 39хх – 2. Эти номера уже разрешены к регистрации на прокси-сервере (их прописывали в настройках прокси-сервера на шлюзе NSG-3640):

|     |                           | Por | t Number / Password Set | ting(MAX 20 digit) : |                 |        |
|-----|---------------------------|-----|-------------------------|----------------------|-----------------|--------|
| No. | Number                    | Reg | Account                 | Password             | Register Status | Reason |
| 1   | 1                         |     | 1                       | •                    | Success         | OK     |
| 2   | 2                         |     | 2                       | •                    | Success         | OK     |
| З   |                           |     |                         |                      |                 |        |
| 4   |                           |     |                         |                      |                 |        |
| 5   |                           |     |                         |                      |                 |        |
| 6   |                           |     |                         |                      |                 |        |
| 7   |                           |     |                         |                      |                 |        |
| 8   |                           |     |                         |                      |                 |        |
| U   | se Public Account (PORT 1 | )   |                         | ⊂ Enable ⊙ Disab     | le              |        |

Указываем IP-адрес прокси-сервера (то есть в данном случае IP-адрес устройства NSGate-3640) и порт, по которому будет осуществляться обмен сообщениями протокола SIP – в данном примере это адрес 192.168.0.3 и стандартный порт 5060:

| Domain/Realm                | 192.168.0.3        |
|-----------------------------|--------------------|
| SIP Proxy Server            | 192.168.0.3/5060   |
| Register Interval (seconds) | 900                |
| SIP Authentication          | 🔿 Enable 💿 Disable |
| Outbound Proxy Server       | 192.168.0.3/5060   |

После этого обязательно нужно нажать кнопку Apply внизу страницы, затем сохранить настройки (нажав на ссылку Save Configuration вверху страницы) и перезагрузить устройство.

## 3. Настройка IP-телефона NSGate-388

Для упрощения рассматривается одноранговая сеть. Устройство NSGate-388 изначально имеет настройки по умолчанию. IP адрес устройства: 192.168.0.2. Настройка телефона осуществляется с помощью веб-интерфейса.

В соответствии с приведенной в начале руководства схемой подключения телефон должен регистрироваться на прокси-сервере Asterisk. Как было указано выше, используется Asterisk 1.2.9.1 (под управлением OC Linux) с адресом 192.168.0.22 с минимальной настройкой от конфигурации по умолчанию. К описанным в разделе 1 настройкам добавляем указанные ниже.

В файле sip.conf добавляем описание еще одной конечной точки:

[3003] type = friend secret = 3003 context=default username = 3003 host = dynamic context = test

В файле extensions.conf прописываем соответствующее окончание:

exten => 3003,1,Dial(SIP/3003,30,Tt) exten => 3003,2,Hangup

Из главного меню веб-интерфейса NSGate-388 заходим в раздел Advanced Config => SIP Configuration, где прописываем адрес прокси-сервера Asterisk (Primary Proxy Address), номер телефона (Phone Number), название учетной записи (Gegistration Account Name) и пароль (Gegistration Account Password), совпадающие с данными заведенной ранее учетной записи на сервере Asterisk.

| Primary Proxy Address         | 192.162.0.22 | Port: 5060 |
|-------------------------------|--------------|------------|
| Secondary Proxy Address       | x            | Port: 5060 |
| Outbound Proxy Address        | 192.168.0.22 | Port: 5060 |
| Phone Number                  | 3003         |            |
| Registration Account Name     | 3003         |            |
| Registration Account Password | ••••         |            |

После проделанных операций необходимо нажать кнопку ОК и перезагрузить устройство.

В итоге получаем возможность через шлюз NSGate-3640 одновременно звонить абонентам, зарегистрированным на различных SIP прокси-серверах (одновременно может быть организовано до 4 транковых соединений). Часть звонков может быть направлена на "собственный" сервер (в рассмотренном примере это Asterisk, расположенный во внутренней IP-сети) или прокси-сервер провайдера (через который, в частности, можно осуществлять звонки абонентам городских телефонных сетей). При этом входящие со стороны транковых соединений вызовы перенаправляются на один из "внутренних" номеров (это может быть также группа аналоговых портов одного устройства). Порты устройства NSGate-3640 используются как полноценные пользователи, уже зарегистрированные на SIP-прокси.

| Статистика о происходивших         | вызовах | отображается | в разделе | SIP | Proxy | Server | => ( | Call |
|------------------------------------|---------|--------------|-----------|-----|-------|--------|------|------|
| Statistics устройства NSGate-3640. |         |              |           |     |       |        |      |      |

| Top 20 by | /:                |                   |                               |               |                  |
|-----------|-------------------|-------------------|-------------------------------|---------------|------------------|
| Duration  | Select            |                   |                               |               |                  |
| No.       | Caller IP Address | Callee IP Address | Calling Number                | Caller Number | Duration(Second) |
| 20        | 192.168.1.34      | 192.168.1.1       | 300                           | 01            | 14               |
| 19        | 192.168.1.34      | 192.168.1.1       | 1                             | 01            | 13               |
| 18        | 10.1.1.1          | 10.1.1.30         | 200                           | 1             | 12               |
| 17        | 192.168.1.1       | 192.168.1.2       | 3                             | 1             | 11               |
| 16        | 192.168.0.3       | TRUNK 1           | sip:84953636317@212.53.35.219 | goldmit       | 9                |
| 15        | 192.168.0.4       | TRUNK 2           | sip:3003@192.168.0.22         | 1             | 9                |
| 14        | 10.1.1.1          | 10.1.1.30         | 200                           | 1             | 8                |
| 13        | 192.168.0.4       | TRUNK 1           | sip:84953636317@212.53.35.219 | 1             | 6                |
| 12        | TRUNK 2           | 192.168.0.4       | 1                             | sip:3003@     | 5                |
| 11        | 192.168.1.34      | 192.168.1.1       | 1                             | 01            | 5                |
| 10        | 192.168.1.34      | 192.168.1.1       | 100                           | 01            | 5                |
| 9         | 192.168.1.34      | 192.168.1.1       | 1                             | 01            | 5                |
| 8         | 192.168.1.34      | 192.168.1.1       | 1                             | 01            | 5                |
| 7         | 192.168.1.34      | 192.168.1.1       | 1                             | 01            | 5                |
| 6         | 192.168.1.34      | 192.168.1.1       | 1                             | 01            | 4                |
| 5         | 192.168.1.34      | 192.168.1.1       | 1                             | 01            | 3                |
| 4         | 192.168.1.34      | 192.168.1.1       | 1                             | 01            | 3                |
| 3         | 192.168.1.34      | 192.168.1.1       | 1                             | 01            | 3                |
| 2         | 192.168.1.34      | 192.168.1.1       | 1                             | 01            | 3                |
| 1         | 192.168.1.34      | 192.168.1.1       | 1                             | 01            | 3                |

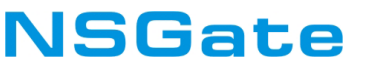

+7-(495)-363-63-17, 105187, г.Москва, ул. Кирпичная, 39/41 www.nsgate.ru, support@nsgate.ru